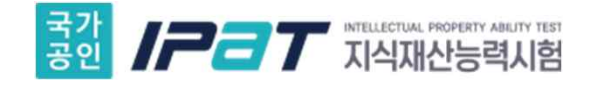

# 한국발명진흥회 지식재산능력시험(IPAT) 자격증명서 발급 매뉴얼

현재 IPAT 공식 홈페이지의 <증명서 발급> 메뉴는 한국발명진흥회(www.kipa.org) 증명서 발급시스템으로 링크되어 일괄 운영되고 있습니다.

준비물1: PC/노트북 등 Windows OS, Internet Explorer(IE),

준비물2 : 본인인증 가능한 휴대폰, 원격/직접 인쇄 가능한 프린터

- 1) 현재 증명서 발급은 Mobile 환경, Chrome 등 Non-IE 환경에서 사용하실 수 없습니다. (증명서는 진본성 때문에 PDF 파일로 직접 출력이 안됩니다.)
- 2) 기존에 온라인 교육 수료증을 발급받은 분은 같은 방법으로 발급 가능합니다.

\* 향후 관련 부서에서 웹접근성이 호환되도록 개선 예정입니다.

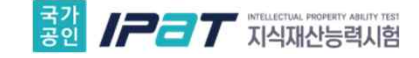

### Step #1. Internet Explorer를 [관리자 모드]로 실행합니다.

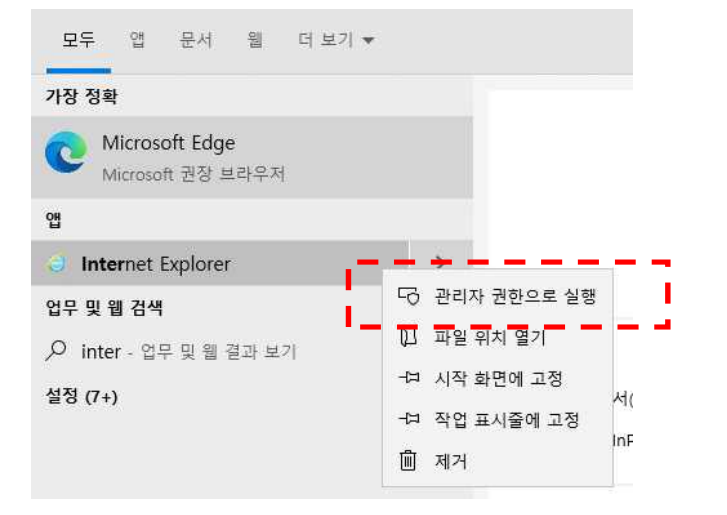

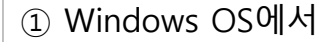

- [시작 Internet Explorer 검색 –
- 마우스 오른쪽 버튼 <관리자 권한으로 실행>]

#### Step #2. IPAT 공식 홈페이지에서 (증명서 발급)을 click 합니다.

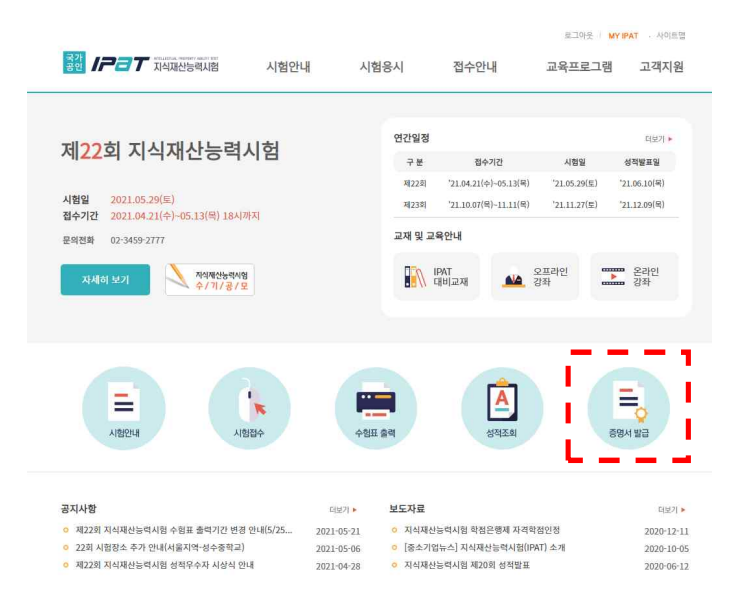

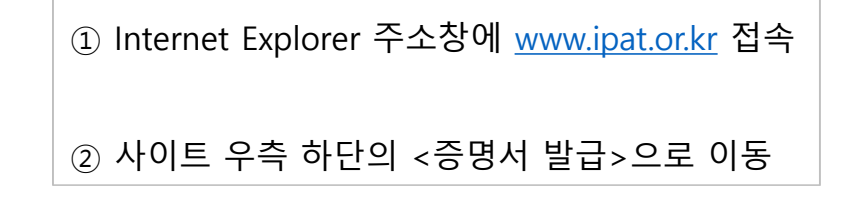

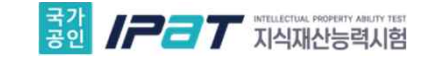

#### Step #3. [본인인증]을 통해 휴대폰 본인인증 확인

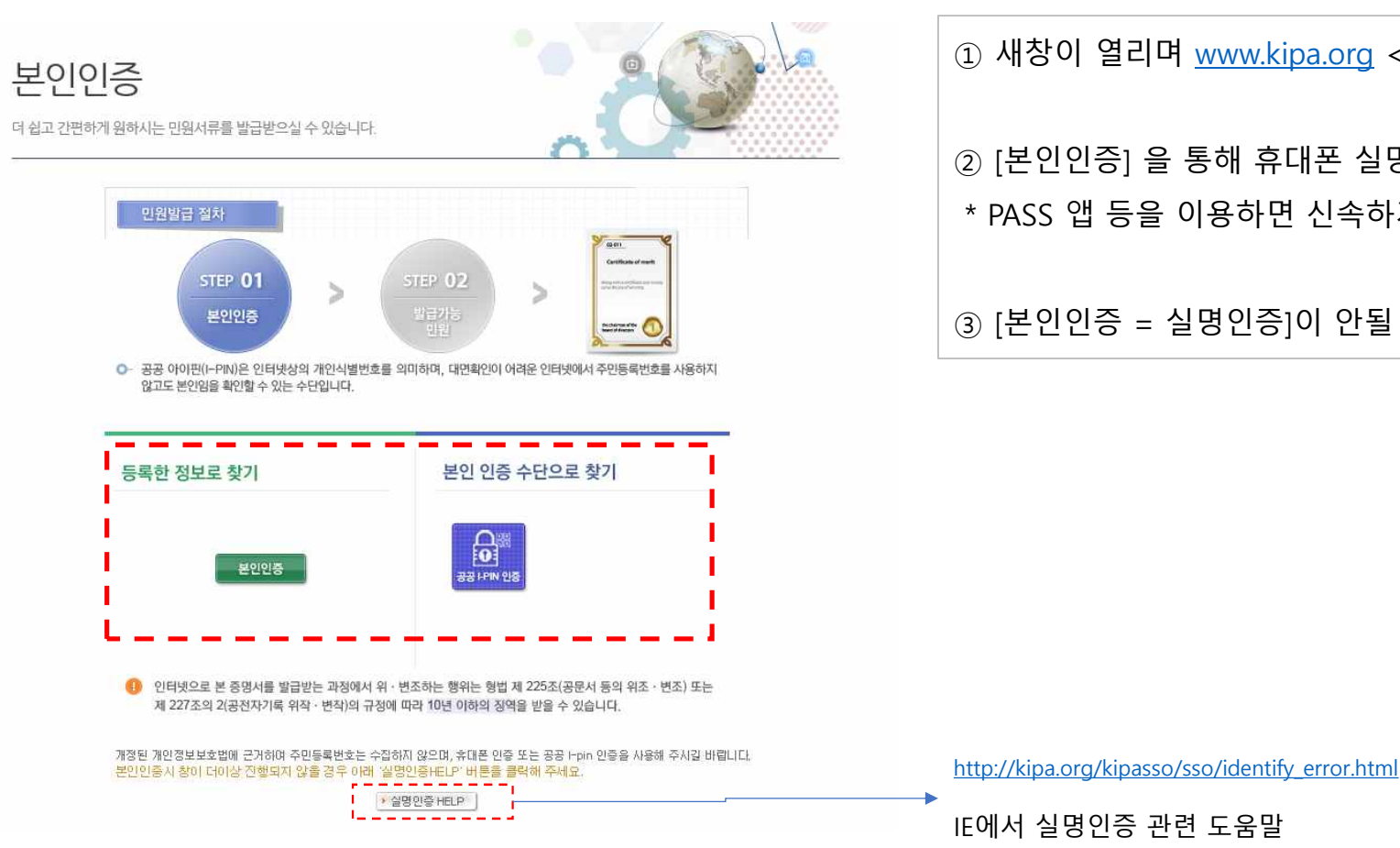

① 새창이 열리며 <u>www.kipa.org</u> <증명서 발급시스템>으로 이동

② [본인인증] 을 통해 휴대폰 실명인증 조치

\* PASS 앱 등을 이용하면 신속하게 인증 가능

③ [본인인증 = 실명인증]이 안될 경우 하단의 도움말 버튼 참고

| 이용 중이신 동신사를 선택하서                                                      | l£.                   |  |  |
|-----------------------------------------------------------------------|-----------------------|--|--|
| SK telecom                                                            | kt                    |  |  |
| 🚯 LG U+                                                               | 2<br>알뜰폰              |  |  |
| <b>알클폰이란?</b><br>아동통신사(SKT, KT, LGU+)의 통신망을<br>휴대폰 서비스(MVNO)를 제공하는 사업 | 임대하여 별도의<br>업자를 말합니다. |  |  |
| 개인정보이용동의                                                              | 고유식별정보처리동의            |  |  |
|                                                                       | 통신사이용약관동의             |  |  |
| 서비스이용약관동의                                                             |                       |  |  |
| 서비스이용약관동의                                                             | 하기                    |  |  |
| 서비스이용약권동의                                                             | 하기                    |  |  |
| 서비스이용약관동의                                                             | ·하기                   |  |  |

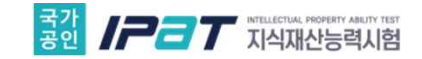

### Step #4. 실명인증이 통과하면 발급가능한 증명서 목록이 표시됨

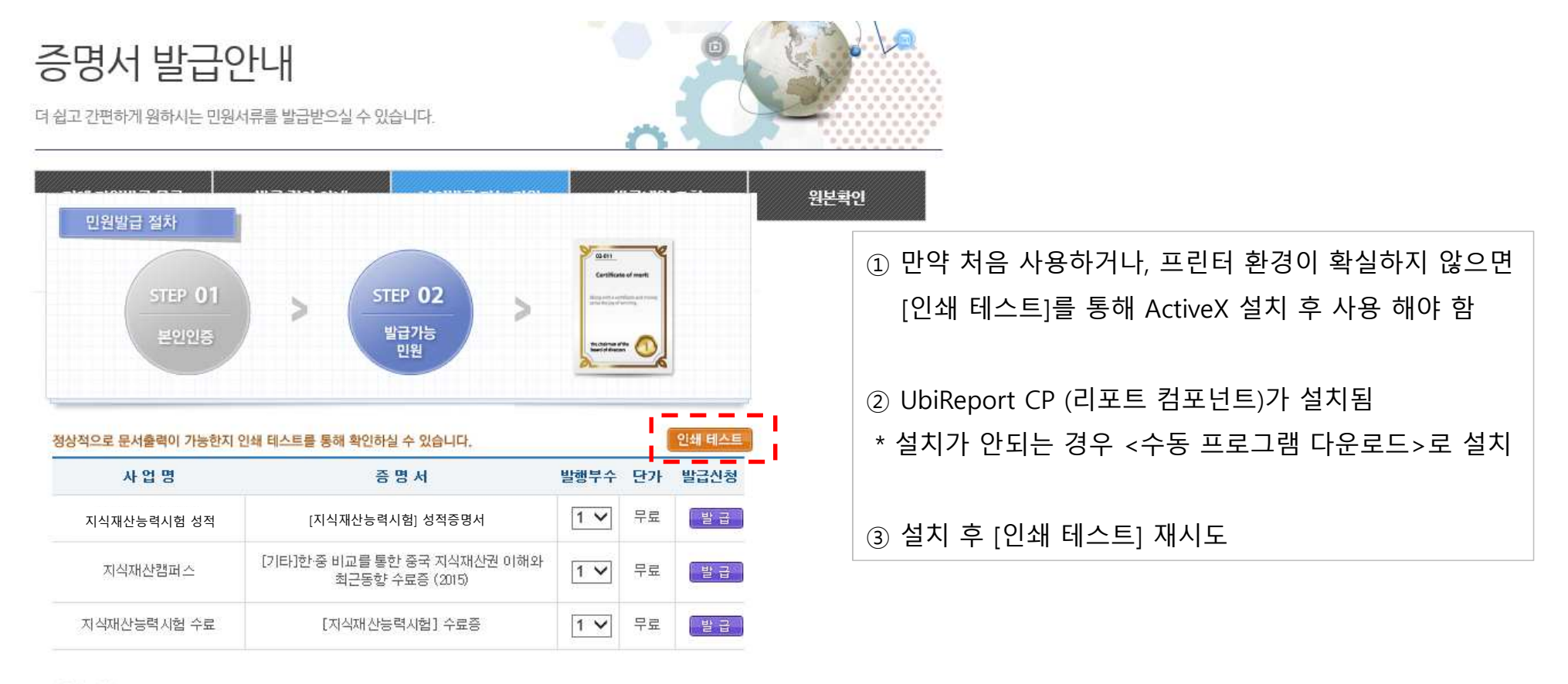

#### 지원서비스

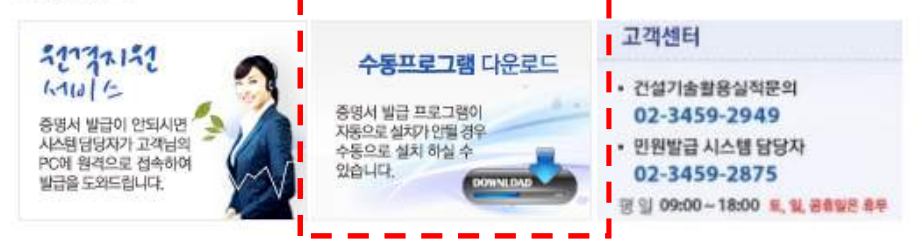

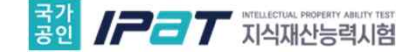

인쇄 매수

확민

☞ 한 부쓰 인쇄 🔂 🗊 🗊

Ψ.

취소

매수:

용지의 크기 선택: A4

│까지 확대/축소

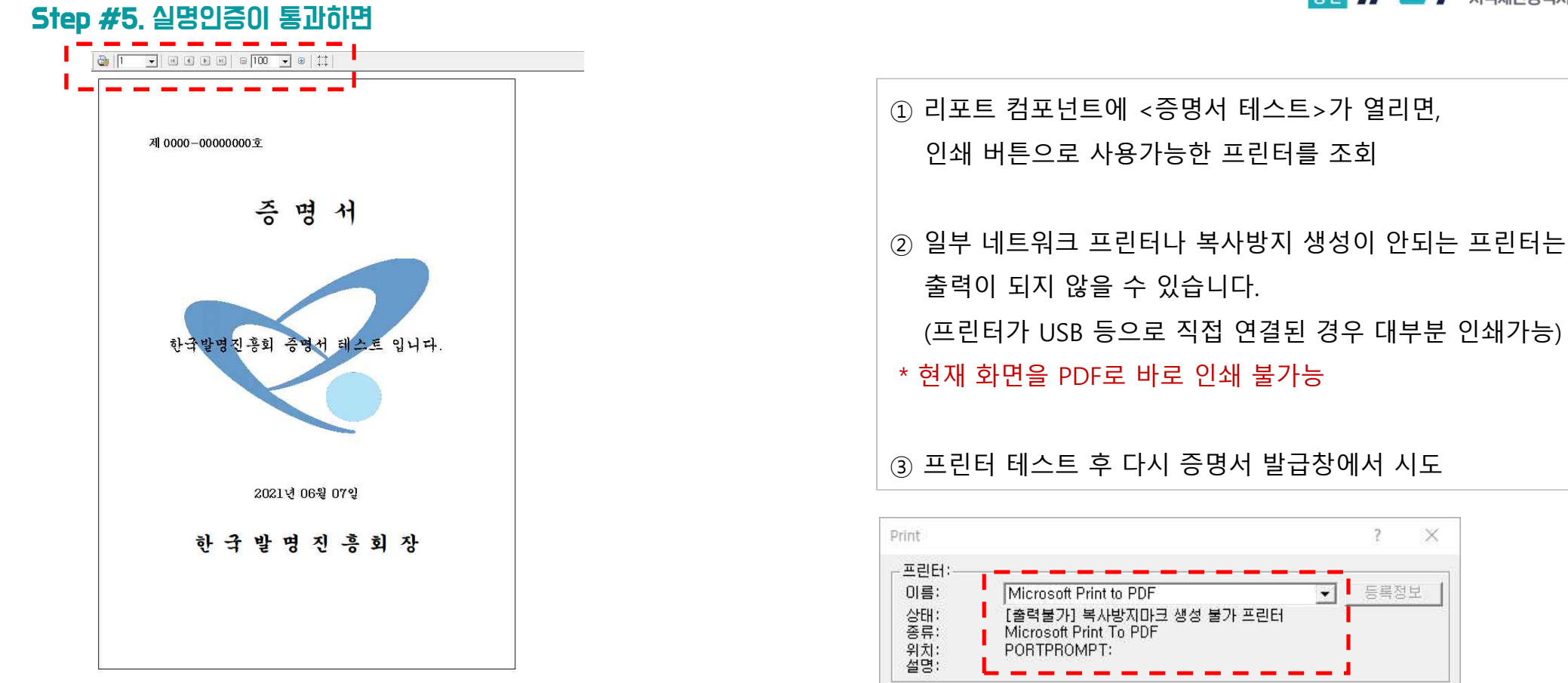

페이지 범위

C 현재 페이지

- 위치조정(mm) 위쪽:

C 인쇄할 페이지:

<u>1</u> 부터

왼쪽: [

@ **모**두

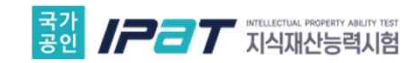

## Step #6. 발급을 원하는 증명서를 선택하여 [발급]

| 증명서 발급인            | <b>가나!</b><br>너류를 발급받으실 수 있습니다.               |            |            |        |     |                             |  |
|--------------------|-----------------------------------------------|------------|------------|--------|-----|-----------------------------|--|
| 민원발급 절차            |                                               |            |            |        | 원본학 | 학인                          |  |
|                    |                                               | Certificat | e of marts |        |     | ① 증명서 출력 프로그램 최초 설치 후       |  |
| STEP 01<br>본인인증    | STEP 02   발급가능   민원                           | BERE S     |            |        |     | IE가 재시작 될 수 있습니다.           |  |
| -                  |                                               |            |            | ·      |     | ② [발급]을 통해 새로운 창으로 성적증명서 조회 |  |
| 정상적으로 문서출력이 가능한지 ? | 인쇄 테스트를 통해 확인하실 수 있습니다.                       |            |            | 인쇄 테스트 |     | (팝업 차단 해제 *.kipa.org 등이 중요) |  |
| 사업명                | 증명서                                           | 발행부수       | 단가         | 발급신청   | -   |                             |  |
| 지식재산능력시험 성적        | [지식재산능력시험] 성적증명서                              | 1 🗸        | 무료         | 발급     | 2   | ③ 기술지원 필요시 고객센터 연락처 이용      |  |
| 지식재산캠퍼스            | [기타]한중 비교를 통한 중국 지식재산권 이해와<br>최근동향 수료증 (2015) | 1 🗸        | 무료         | 발급     |     |                             |  |
| 지식재산능력시험 수료        | [지식재산능력시험] 수료증                                | 1 🗸        | 무료         | 발급     |     |                             |  |

The state of the

#### 지원서비스

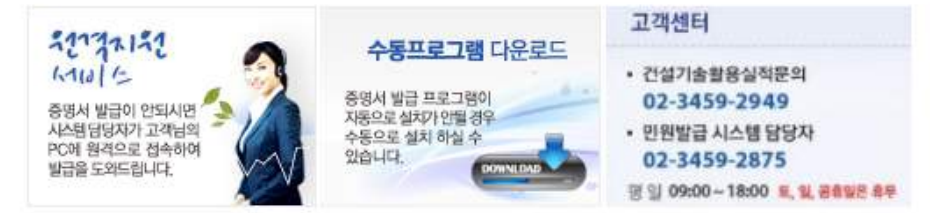